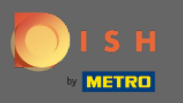

Créez votre recette comme d'habitude et ajoutez la recette de base en cliquant sur le bouton « recette de base ». Remarque : Assurez-vous d'avoir déjà créé la recette de base à l'avance, comme une recette habituelle.

| DISH MENUKIT     | 🛱 Test Bistro Training 🔹 🛞 HD*Max 💌 🕌   EN                                                                                                    |
|------------------|----------------------------------------------------------------------------------------------------|
| (~)<br>Dashboard | Your Recipes > Simple Spaghetti                                                                                                    |
| Recipes          | Calculation O Details                                                                                                    |
| e<br>Ingredients | Name of recipe Simple Spaghetti                                                                                                    |
|                  | Recipe for     8     portion         5.00     €                                                                                                    |
|                  | Q Search for ingredient Safety Flat rate Second Cost                                                                                                    |
|                  | Ingredients Amount / Unit Base price Food cost VAT                                                                                                    |
|                  | Image: Rinder-Hackfleisch ca. 1.500 g       600.00 / g       Image: Rinder-Hackfleisch ca. 1.500 g       Image: Rinder-Hackfleisch ca. 1.500 g       Image: Rinder-Hackfleisch ca                                                                                                    |
|                  | Ecod waste and peel loss                                                                                                    |
|                  | Rinder-Hackfleisch ca. 1.500 g     Food cost       2.01 €     48 %                                                                                                    |
|                  | Aps Parmesan-Menage Economic  Profit per serving                                                                                                    |
|                  | 2.19 €                                                                                                    |
|                  | Image: Section of the section of the section of t |
| @<br>            | Them one locuse ou realities with sesame cerery monuses Lupin mustaria surfice sherifish rish                                                                                                    |
|                  | 👔 🛱 🗗 Done                                                                                                    |

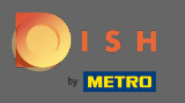

Une fenêtre apparaîtra. Entrez le nom de la recette de base que vous allez utiliser dans la barre de recherche et ajoutez-le comme ingrédient.

| DISHMENUKIT   🛱 Test | Bistro Training 👻                                                                                                    |                                                                                                    |                                                           | ⑧ HD*Max ▼ 🔮   EN |                                 |             |
|----------------------|----------------------------------------------------------------------------------------------------|----------------------------------------------------------------------------------------------------|-----------------------------------------------------------|-------------------|---------------------------------|-------------|
| (?)<br>Dashboard     | Your Recipes > Simple \$                                                                                                    | Spaghetti                                                                                                    |                                                           |                   |                                 |             |
| Recipes              | Calculation  Calculation  Calc | Preparation                                                                                                    |                                                           |                   |                                 |             |
| Ingredients          | Name of recipe                                                                                                    | 🗎 Add recipe                                                                                                    |                                                           | × (               | > 🗏 Calculator                  |             |
|                      | Recipe for 8 portion                                                                                                    | <sup>(?)</sup> You can reuse any of your recipes as goods is equated with the cost of an                                                                                                    | an ingredient in other recipes. The cost of > ingredient. | ¢                 | Gross sales price<br>5.00 €     |             |
|                      | Q Search for ingredient                                                                                                    | Q Search for a recipe                                                                                                    |                                                           | 🕈 Flat rate       |                                 |             |
|                      | Ingredients                                                                                                    | Last used                                                                                                    |                                                           | Food cost         | VAT                             |             |
|                      | 👻 Aps Parmesan-Menage Econ                                                                                                    | Spaghetti Simple vegi                                                                                                    | 0.12 € / serving ●                                        | € 67% ₪           | Net sales price                 |             |
|                      |                                                                                                    | Currywurst im Brötchen                                                                                                    | 1.47 € / serving                                          |                   | 4.20 €                          |             |
|                      | Food waste and peel loss Rinder-Hackfleisch ca. 1.50                                                                                                    | Currywurst                                                                                                    | 3.84 € / serving                                          |                   | Food cost<br><b>2.01 © 48 %</b> |             |
|                      | Aps Parmesan-Menage Eco                                                                                                    | Eierkuchen                                                                                                    | 0.04 € / serving                                          |                   | Profit per serving @<br>2.19 C  |             |
|                      | Allergens                                                                                                    |                                                                                                    |                                                           | _                 |                                 |             |
|                      | Protein Gluten Lactose S                                                                                                    | Ø     Image: Constraint of the second second s | Molluscs Lupin Mustard Sulfide Shell                      | ish Fish          | Monthly number of sales         |             |
|                      | Instructions                                                                                                    |                                                                                                    |                                                           |                   | Done                            | <u>6</u> V) |

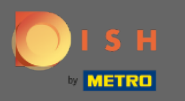

## Cliquez simplement sur la recette de base que vous souhaitez utiliser.

| DISH MENUKIT   💮 Test B | Bistro Training 👻           |                                                                              |                                                                 |             |                             | 🛞 HD*Max 🔻 틒   EN |
|-------------------------|-----------------------------|------------------------------------------------------------------------------|-----------------------------------------------------------------|-------------|-----------------------------|-------------------|
| (?)<br>Deshiboard       | Your Recipes > Simple \$    | Spaghetti                                                                    |                                                                 |             |                             |                   |
| Recipes                 | Calculation  O Details      | Preparation                                                                  |                                                                 | _           |                             |                   |
| Ingredients             | Name of recipe              | Add recipe                                                                   |                                                                 | ×           | Calculator                  |                   |
|                         | Recipe for 8 portion        | You can reuse any of your recipes as<br>goods is equated with the cost of an | an ingredient in other recipes. The cost of $	imes$ ingredient. |             | Gross sales price<br>5.00 € |                   |
|                         | Q Search for ingredient     | Q Search for a recipe                                                        |                                                                 | G Flat rate |                             |                   |
|                         | Ingredients                 | Last used                                                                    |                                                                 | Food cost   | VAT                         |                   |
|                         | Aps Parmesan-Menage Econ    | Spaghetti Simple vegi                                                        | 0.12 € / serving                                                | € 67% ∭     | 19%                         |                   |
|                         |                             | Currywurst im Brötchen                                                       | 1.47 € / serving                                                |             | Net sales price             |                   |
|                         | Food waste and peel loss    | Currywurst                                                                   | 3.84 € / serving                                                |             | Food cost                   |                   |
|                         | Rinder-Hackfleisch ca. 1.50 | Currywurst                                                                   | 3.21 € / serving                                                |             | 2.01 € 48 %                 |                   |
|                         | Aps Parmesan-Menage Eco     | Eierkuchen                                                                   | 0.04 € / serving €                                              |             | Profit per serving (2)      |                   |
|                         |                             | Flammkuchen                                                                  | 3.08 € / servina                                                |             | 2.19 €                      |                   |
|                         | Allergens                   |                                                                              |                                                                 |             |                             |                   |
|                         | Protein Gluten Lactose S    | Peanuts         Nuts         Sesame         Celery                           | Molluscs Lupin Mustard Sulfide Shellfish                        | Fish        | Monthly number of sales     |                   |
|                         |                             |                                                                              |                                                                 |             | 100                         |                   |
|                         | 1 Instructions              |                                                                              |                                                                 |             | Done                        |                   |

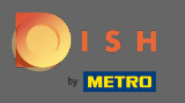

 Votre recette de base sera listée séparée par les ingrédients sous Recettes de base. Remarque : Vous pouvez ajuster la quantité de votre recette de base comme vous en avez l'habitude pour les ingrédients. L'unité est déterminée en portions et n'est pas ajustable.

| DIS         | H MENUKIT   🛱 Test | Bistro Training 👻          |                     |                  |                          |                                       | Q Search         |                                         | 🛞 HD*Max 🔻 🕌   EN |
|-------------|--------------------|----------------------------|---------------------|------------------|--------------------------|---------------------------------------|------------------|-----------------------------------------|-------------------|
| 0           |                    | Simple Spagh               | etti                |                  |                          |                                       | ```              |                                         |                   |
| Dashboard   |                    | Recipe for 8 portion       |                     |                  |                          |                                       |                  | Gross sales price<br>5.00 €             |                   |
| Recipes     |                    | Q Search for ingredient    |                     |                  |                          | Basic recipe                          | Flat rate        | <b>10.20 €</b> for an optimal food cost |                   |
| Ingredients |                    | Ingredients                |                     |                  | Amount / Unit            | Base price                            | Food cost        | VAT                                     |                   |
|             |                    | Rinder-Hackfleisch ca. 1.5 | i00 g 🖉             |                  | 600.00 / g 🔻             | 🗔 🎽 13.38 € / 1.5 kg 5.35 €           | 31 %             | 19% -                                   |                   |
|             |                    | Nos Parmesan-Menage Ed     | conomic 🗷           |                  | 400.00 / g 👻             | ⊑ <b>a   1</b> 7.49 € / 279 g 10.74 € | 63 %             | Net sales price                         |                   |
|             |                    | Spaghetti Simple vegi      |                     |                  | 8.00 / serving           | 0.12 € / serving 0.99 €               | 6%               | 4.20 €                                  |                   |
|             |                    |                            |                     |                  |                          |                                       |                  | Food cost                               |                   |
|             |                    | Food waste and peel loss   |                     |                  |                          |                                       |                  | <b>2.14 €</b> 51 %                      |                   |
|             |                    | Rinder-Hackfleisch ca. 1   | .500 g<br>Economic  |                  |                          |                                       |                  | Profit per serving<br>2.06<br>C         |                   |
|             |                    |                            |                     |                  |                          |                                       |                  |                                         |                   |
|             |                    | Allergens                  |                     |                  |                          |                                       |                  | Monthly number of<br>sales              |                   |
|             |                    |                            | (d <sup>0</sup> )   |                  |                          |                                       | N <sub>r</sub> ) | 100                                     |                   |
|             |                    | Protein Gluten Lactose     | Soy Peanuts         | Nuts Sesame Cele | ry Molluscs Lupin        | Mustard Sulfide Shellfish F           | ish              |                                         |                   |
|             |                    |                            |                     |                  |                          |                                       |                  | Monthly profit<br>206.45 €              |                   |
| ŝ           |                    |                            |                     |                  |                          |                                       | m A              |                                         | B & B             |
| ?           |                    | U matructions              |                     | The basic recipe | e was added successfully | ×                                     | W L              |                                         |                   |
|             | Legal Information  | 1                          | Data Privacy Policy |                  |                          |                                       | FAQ              |                                         | Help-videos       |

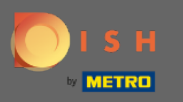

Une fois que vous avez ajouté tous les ingrédients et la recette de base, ainsi précisé le gaspillage alimentaire et la perte de peau et ajouté les allergènes vous pouvez ajuster le prix en fonction du calcul.

| DISH ME             | ENUKIT | 📅 Test I      | istro Training | g 👻                          |                               |           |            |             |        |           |            |            |                |                     |           | Q Sear                  | ch  |                                       | 🛞 HD*Max 💌 🥌   EN |
|---------------------|--------|---------------|----------------|------------------------------|-------------------------------|-----------|------------|-------------|--------|-----------|------------|------------|----------------|---------------------|-----------|-------------------------|-----|---------------------------------------|-------------------|
|                     |        |               | Calculatio     | n ()                         | Details                       | 🔅 Prep    | aration    |             |        |           |            |            |                |                     |           |                         |     |                                       |                   |
| ( * 7)<br>Dashboard |        |               | Na             | me of recipe                 | e Spaghet                     | ti        |            |             |        |           |            |            |                |                     |           |                         | (   | Calculator                            |                   |
| Recipes             |        |               | Recipe for     | 8 p                          | ortion                        |           |            |             |        |           |            |            |                |                     |           |                         |     | Gross sales price<br>12.00 €          |                   |
| Ingredients         |        |               | Q Search       | n for ingr                   | edient                        |           |            |             |        | $\supset$ |            |            |                | Basic ree           | cipe      | G Flat rat              | e ) | VAT                                   |                   |
|                     |        |               | Ingredients    |                              |                               |           |            |             |        |           | Amount / I | Jnit       |                | Base                | e price   | Food cost               |     | 19% -                                 |                   |
|                     |        |               | Binder-        | Hackfleis                    | ch ca. 1.500                  | )g /      |            |             |        |           | 600.00 / 🤤 | g -        | G M            | 13.38 € / 1         | .5 kg 5.3 | 35 € <b>31</b> %        | Ŵ   | Net sales price                       |                   |
|                     |        |               | 🎸 Aps Par      | mesan-M                      | enage Ecor                    | nomic 🖉   |            |             |        |           | 400.00 / 🤤 | g -        | G              | <b>≺</b> 7.49 € / 2 | 279 g 10. | .74 € <mark>63 %</mark> | Ŵ   | 10.08 €                               |                   |
|                     |        |               | Basic recipes  |                              |                               |           |            |             |        |           |            |            |                |                     |           |                         |     | Food cost                             |                   |
|                     |        |               | 守 Spaghe       | tti Simple                   | e vegi                        |           |            |             |        |           | 8.00 / s   | erving     |                | 0.12 € / se         | rving 0.9 | 99€ <b>6%</b>           | Ŵ   | <b>2.14 € 21 %</b>                    |                   |
|                     |        |               | Food waste     | <b>e and pe</b><br>Hackflei: | <b>el loss</b><br>sch ca. 1.5 | 00 g      |            |             |        |           |            |            |                |                     |           |                         |     | Profit per serving <b>@</b><br>7.94 € |                   |
|                     |        |               | Aps Par        | rmesan-N                     | Menage Ec                     | onomic    |            |             |        |           |            |            |                |                     |           |                         |     | Monthly number of sales               |                   |
|                     |        |               | Allergens      |                              |                               |           |            |             |        |           |            |            |                |                     |           |                         |     | 120                                   | J                 |
| ĝ                   |        |               | Protein        | Gluten                       | Lactose                       | Soy       | Peanuts    | (f)<br>Nuts | Sesame | T Celery  | Molluscs   | Lupin      | (i)<br>Mustard | Sulfide             | Shellfish | Fish                    |     | Monthly profit<br>953.34€             |                   |
| (?)                 |        |               | Instruction    | ons                          |                               |           |            |             |        |           |            |            |                |                     |           | Ŵ                       | G   | Done                                  |                   |
|                     | Legal  | I Information |                |                              |                               | Data Priv | acy Policy |             |        |           | General T  | erms and ( | Conditions     |                     |           |                         | FAQ |                                       | Help-videos       |

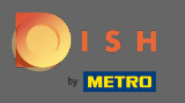

A la dernière étape cliquez sur terminé et la nouvelle recette, utilisant une recette de base, sera ajoutée à votre base de données.

| DISI             | H MENUKIT   🛱 Test | Bistro Training 👻                                                                    | Q Search                                          | 🛞 HD*Max 👻 🕌   EN                            |
|------------------|--------------------|--------------------------------------------------------------------------------------|---------------------------------------------------|----------------------------------------------|
|                  |                    | Calculation  Details  Preparation                                                    |                                                   |                                              |
| (?)<br>Dashboard |                    | Name of recipe                                                                       |                                                   | Calculator                                   |
| Recipes          |                    | Recipe for 8 portion                                                                 |                                                   | Gross sales price<br>12.00 €                 |
| Ingredients      |                    | Q Search for ingredient                                                              | Basic recipe Flat rate                            | VAT<br>19% ~                                 |
|                  |                    | Ingredients                                                                          | Amount / Unit Base price Food cost                |                                              |
|                  |                    | 🎒 Rinder-Hackfleisch ca. 1.500 g 🥖                                                   | 600.00 / g ▼                                      | Net sales price                              |
|                  |                    | 🔏 Aps Parmesan-Menage Economic 🗡                                                     | 400.00 / g ▼                                      | 10.08 €                                      |
|                  |                    | Basic recipes                                                                        |                                                   | Food cost                                    |
|                  |                    |                                                                                      | 8.00 / serving 0.12 € / serving 0.99 € 6%         | 2.14 © 21 %                                  |
|                  |                    | Food waste and peel loss                                                             |                                                   | Profit per serving <b>Ø</b><br><b>7.94 €</b> |
|                  |                    | Rinder-Hackfleisch ca. 1.500 g                                                       |                                                   |                                              |
|                  |                    | Aps Parmesan-Menage Economic                                                         |                                                   | Monthly number of sales                      |
|                  |                    | Allergens                                                                            |                                                   | 120                                          |
|                  |                    | Image: Protein     Gluten     Lactose     Soy     Peanuts     Nuts     Sesame     Ce | rry Molluscs Lupin Mustard Sulfide Shellfish Fish | Monthly profit<br>953.34 €                   |
| ڻ<br>ا           |                    |                                                                                      | ŵ 6                                               |                                              |
|                  | Legal Informatio   | n Data Privacy Policy                                                                | General Terms and Conditions FAQ                  | Help-videos                                  |